## BY RESPECTING OUR PAST

## BUILDING INTO THE FUTURE

## **INNER FRONT**

BACK

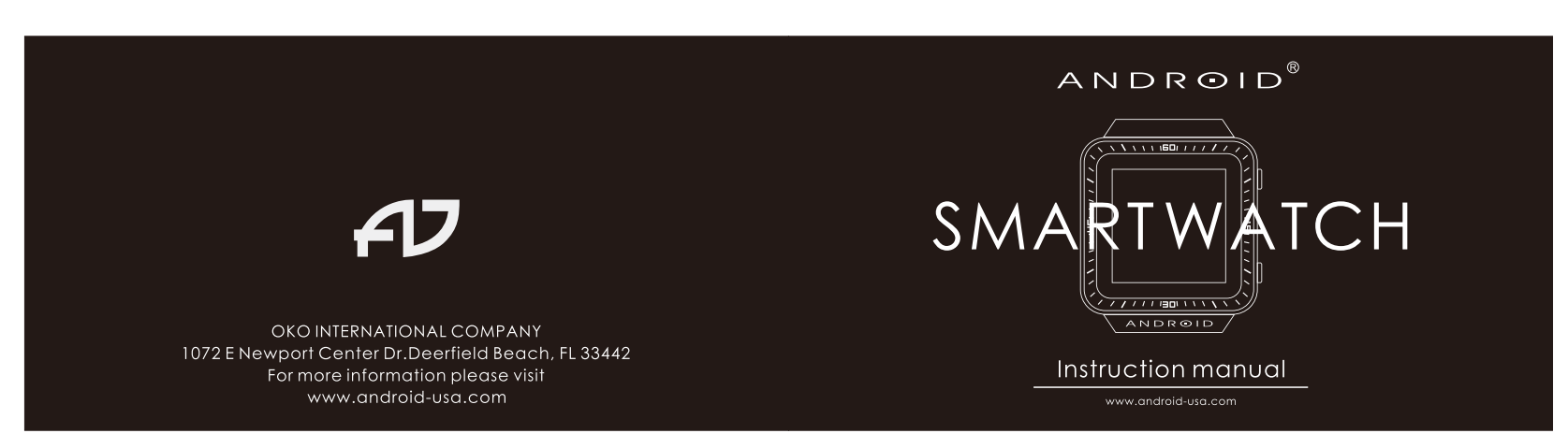

## FRONT

**INNER BACK** 

|                                                                                                    | Please read before use!                                                                                                    |
|----------------------------------------------------------------------------------------------------|----------------------------------------------------------------------------------------------------|
| INTRODUCTION<br>Thank you for choosing ANDROID® SMARTWATCH AD721. This user's manual the<br>best use of this Bluetooth companion.<br>The Company reserves the right to make changes to the technical specifications<br>described in this manual, without advance notice.<br>Note:<br>The pictures used in this manual are functional schematic diagrams and may<br>differ from your smart watch displays.<br>Please read these notes carefully before using the ANDROID® SMARTWATCH to<br>ensure the safe and correct use.                                                                                                    | Safety and Performance<br>Do not use the ANDROID® SMARTWATCH while it is charging. Do not use<br>ANDROID® SMARTWATCH outdoors during a lightning storm to avoid being struck<br>by lightning or other injuries.<br>Do not place the battery on or near fires, stoves, or other high-temperature<br>locations. Do not store the battery in direct sunlight, or use or store the battery<br>inside cars in hot weather. Doing so may cause the battery to generate heat,<br>rupture, or ignite. Using the battery in this manner may also result in a loss of<br>performance and a shortened battery life. The use of the SMARTWATCH in this<br>situation may lead to failure and cause a fire.<br>Keep charging adapter or other flammable materials away from the body in<br>order to avoid fire, explosion, or other hazard.<br>Do not attempt to disassemble, repair or rebuild the SMARTWATCH.<br>Do not use a non-original battery. |
| This SMARTWATCH may affect medical equipment such as pacemakers, hearing<br>aids or other electronic devices. To avoid potential interference, it is recommended<br>that you always maintain a distance of at least 6 inches between your ANDROID®<br>SMARTWATCH and any electronic medical equipment.<br>Do not use your ANDROID® SMARTWATCH while driving. Stop the car before making<br>or answering phone calls or use a separate hands-free device.<br>Keep ANDROID® SMARTWATCH and charger out of reach of children. Do not allow<br>unsupervised children to use ANDROID® SMARTWATCH or charger.<br>Operating conditions: temperature 5 °C - 40 °C, humidity 35% - 85%.<br>Do not wipe the ANDROID® SMARTWATCH with alcohol, thinner, solvents or benzene<br>solution. Avoid buildup of dirt that may prevent your ANDROID® SMARTWATCH from<br>making contact with the charger. Clean regularly. | <ul> <li>WATCH INFORMATION</li> <li>All ANDROID® watches are made with the finest premium-grade materials. We have listed below how to best care for your watches to ensure the materials and workmanship are well maintained.</li> <li>How to care for your ANDROID® SMARTWATCH:</li> <li>The ANDROID® SMARTWATCH is SPLASH resistant. That means it will withstand moisture on the surface, as with rain or splashes. Immediately wipe away any moisture with a soft cloth. DO NOT immerse your splash resistant watch in water. DO NOT wear your splash resistant watch in the shower. DO NOT wear your splash resistant watch.</li> <li>DO NOT swim while wearing your splash resistant watch.</li> <li>Moisture may damage your leather strap.</li> </ul>                                                                                                    |
| IN THE BOX                                                                                                    | AD721 Galactopus Touch Screen (GTS) Instructions                                                                                                    |

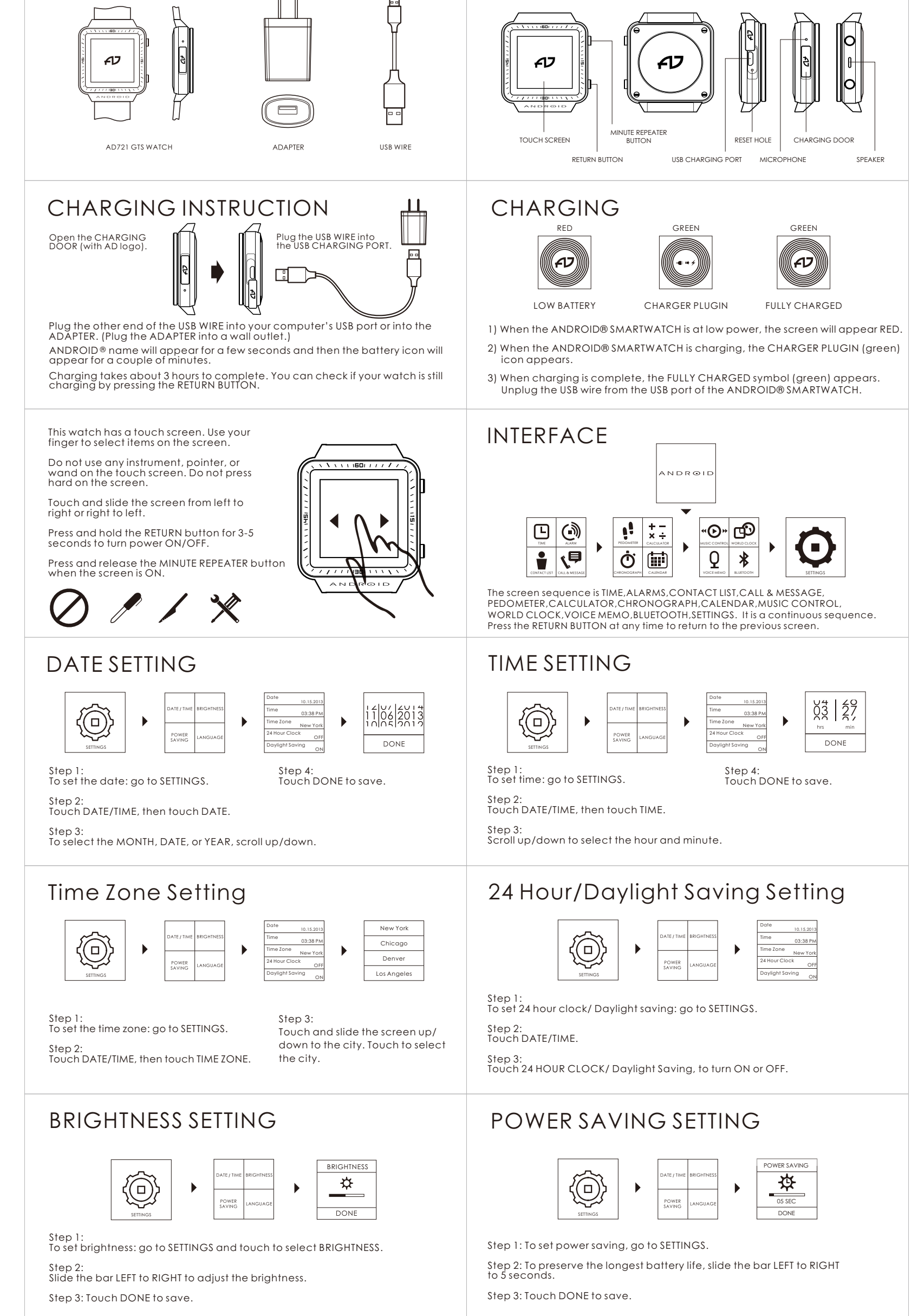

| LANGUAGESETTING                                                                                                    | View Time                                                                                                    |
|----------------------------------------------------------------------------------------------------|----------------------------------------------------------------------------------------------------|
| Image: Step 1:     Image: Step 1:                                                                                                    | DIGITAL<br>MINUTE<br>REPEATER<br>TOURBILLON<br>MINUTE<br>REPEATER<br>MINUTE<br>REPEATER<br>TOURBILLON<br>MINUTE<br>REPEATER<br>TOURBILLON<br>MINUTE<br>REPEATER<br>TOURBILLON<br>MINUTE<br>REPEATER<br>TOURBILLON<br>MINUTE<br>REPEATER<br>TOURBILLON<br>MINUTE<br>REPEATER<br>TOURBILLON<br>MINUTE<br>REPEATER<br>TOURBILLON<br>MINUTE<br>REPEATER<br>TOURBILLON<br>MINUTE<br>REPEATER<br>TOURBILLON<br>MINUTE<br>REPEATER<br>TOURBILLON<br>MINUTE<br>REPEATER<br>TOURBILLON<br>MINUTE<br>REPEATER<br>TOURBILLON<br>MINUTE<br>REPEATER<br>MINUTE<br>REPEATER<br>TOURBILLON<br>MINUTE<br>REPEATER<br>TOURBILLON<br>MINUTE<br>REPEATER<br>TOURBILLON<br>MINUTE<br>REPEATER<br>TOURBILLON<br>MINUTE<br>REPEATER<br>TOURBILLON<br>MINUTE<br>REPEATER<br>TOURBILLON<br>MINUTE<br>REPEATER<br>TOURBILLON<br>MINUTE<br>REPEATER<br>TOURBILLON<br>MINUTE<br>REPEATER<br>TOURBILLON<br>MINUTE<br>REPEATER<br>TOURBILLON                                                                                                    |
| To set language, go to LANGUAGE.<br>Step 2:<br>The sequence is ENGLISH, Chinese Traditional, SPANISH, FRENCH.<br>Touch the desired language.<br>Step 3:<br>Press RETURN button.                                                                                                    | Step 1:<br>Touch TIME.<br>Step 2:<br>Touch to select DIGITAL, Minute Repeater or TOURBILLON.<br>Step 3:<br>Press RETURN button to save.                                                                                                    |
| ALARM                                                                                                    | PHONEBOOK                                                                                                    |
| ALARM     ALARM       1     2       ALARM     ALARM       3     4         V4     20<br>min       Ns     min       Light     Piezo       STOP                                                                                                    | My Number         JOHN DA VID           JOHN DA VID         +19545815632           RACHEL CASEY         Call Back                                                                                                    |
| Step 1:Step 3:To set alarm: go to ALARMS.Slide up/down to select the hour and minute.Step 2:Step 4:Touch to select alarmTouch ON/OFF to turn alarm on or off.(1, 2, 3, or 4)Step 4:                                                                                                    | Step 1:       Step 3:         Go to PHONEBOOK.       Touch to select the contact record or phone number.         Step 2:       Step 4:         Slide up or down to see the records.       Step 4:         Touch Call to make calls.       When incoming call answered, you can select Speak mode or Hand free mode.                                                                                                    |
| CALL & MESSAGE                                                                                                    | PEDOMETER                                                                                                    |
| CALL LOGS         MESSAGES         MESSAGES           MESSAGES         •••• + 19549965699         •••• + 19545815632           •••• + 19549965699         •••• + 19549815632         •••• + 19545815632           •••• + 19549965699         •••• + 19549965699         •••• + 19549965699           •••• + 19549965699         •••• + 19549965699         •••• + 19549965699           •••• + 19549965699         •••• + 19549965699         •••• + 19549965699 | 12:30 PM12:30 PM12:30 PM565656STARTBACKSTOPRESETGORESETGO                                                                                                    |
| Step 1:Step 3:To view CALL LOGS, go to Call &Slide up or down to view call logsMessage.Step 4:Step 2:Step 4:Touch CALL LOGS.Touch number / record to view or call.                                                                                                    | Step 1:Step 3:Touch START to start.Touch GO to continue.Step2:Step4:Touch STOP to Pause.Touch RESET to reset to zero.                                                                                                    |
| CALCULATOR                                                                                                    | CHRONOGRAPH                                                                                                    |
| $\begin{array}{c ccccccccccccccccccccccccccccccccccc$                                                                                                    | 00         00'59'08         1         06'59'08         1         06'59'08         1         06'14'08         1         06'14'08         2         06'14'08         2         06'14'08         3         06'14'08         3         06'14'08         3         06'14'08         3         06'14'08         3         06'14'08         3         06'14'08         3         06'14'08         3         06'14'08         3         06'14'08         3         06'14'08         3         06'14'08         3         06'14'08         3         06'14'08         3         06'14'08         3         06'14'08         3         06'14'08         3         06'14'08         3         06'14'08         3         06'14'08         3         06'14'08         3         06'14'08         3         06'14'08         3         06'14'08         3         06'14'08         3         06'14'08         3         06'14'08         3         06'14'08         3         06'14'08         3         06'14'08         3         06'14'08         3         06'14'08         3         06'14'08         3         06'14'08         3         06'14'08         3         3         06'14'08         3         06'14'08         3         3         06'14'08         3 |
| Step 1:<br>Touch arrow to change the function<br>(+, -, x, +)Step 3:<br>Slide the results view left to right to<br>erase/reset the calculation.Step 2:<br>Touch = to calculate.                                                                                                    | Step 1:Step 3:Touch START to start.Touch the numbered lap time display<br>at top of screen to view lap times.Step 2:Touch LAP to record split/lap times.Step 3: Touch STOP to end timing.Step 4:<br>Touch RESET to reset to zero and erase<br>lap times.                                                                                                    |
| CALENDAR                                                                                                    | MUSIC CONTROL                                                                                                    |
| + YEAR<br>Step 1:<br>To view the calendar, go to<br>CALENDAR.<br>Step 2:<br>Slide CALENDAR left/right to<br>+ MONTH<br>+ MONTH MONTH                                                                                                    |                                                                                                    |
| Step 3<br>Slide up/down to view other<br>years YEAR                                                                                                    | Enter music player interface to play/pause, adjust volume or switch songs.<br>This feature requires Bluetooth connection to another Bluetooth-enabled<br>device.                                                                                                    |
| WORLD CLOCK                                                                                                    | VOICE MEMO                                                                                                    |
| New York<br>12:33<br>AND R 0010<br>New York<br>Chicago<br>Denver<br>Los Angeles                                                                                                    | Image: Second system       2013.10.12       1:30         2013.10.12       1:30         2013.10.12       1:30         2013.10.12       1:30         2013.10.12       1:30                                                                                                    |
| Step 1:Step 3:Touch WORLD CLOCK.Touch to select the desired city and<br>view the time in that location.Step 2:Slide to see the world cities.                                                                                                    | <ul> <li>Step 1: Touch to select VOICE MEMO</li> <li>Step 2: Touch red circle to RECORD</li> <li>Step 3: Touch square icon to STOP.</li> <li>Step 4: Touch lines at top left to view recorded memos.</li> <li>Step 5: Touch to select a memo.</li> <li>Step 6: Touch OPTIONS to Play, Append, or Delete memo.</li> </ul>                                                                                                    |
| BLUETOOTH<br>ANDROID PHONE ONLY                                                                                                    | BLUETOOTH<br>ANDROID PHONE ONLY                                                                                                    |
| POWER<br>ON<br>VISIBILITY<br>OFF<br>MY DEVICE<br>ANDROID SMARTWATCH                                                                                                    | POWER ON<br>VISIBILITY OFF<br>MY DEVICE<br>ANGROG IMMETHALCH                                                                                                    |
| Use your Android Phone to download the ANDROID® SMARTWATCH app from our<br>website at www.android-usa.com.<br>Step 1: ANDROID® SMARTWATCH: Go to BLUETOOTH<br>Step 2: ANDROID® SMARTWATCH: Touch TO TURN on.<br>Step 3: Phone: Turn on BLUETOOTH. Unpair your phone from any other<br>Bluetooth device.<br>Step 4: Phone: Search for device / available devices.<br>Step 5: Phone: Touch to select your ANDROID® SMARTWATCH on the list<br>of available devices. | <ul> <li>Step 6: Phone: You will get a Bluetooth pairing request. Touch OK to Confirm security code/passkey of your device (default 0000).</li> <li>Step 7: ANDROID® SMARTWATCH: You will get a Bluetooth pairing request. Touch (Yes/OK) to accept.</li> <li>Step 8: Phone: You will get a MAP request. Touch OK to select.</li> <li>Step 9: Phone: You will get a Contacts request. Touch OK to select.</li> <li>Step 10: Phone: Your ANDROID® SMARTWATCH will appear as a Paired Device. Touch to select and activate Call Audio or Media functions.</li> </ul>                                                                                                    |
|                                                                                                    | Specification                                                                                                    |
| This warranty covers manufacturers' defects, including the movement mechanism.                                                                                                    | screen:1.54"LCD display screen (240x240 pixel resolution)Operation voltage:3.7V-4.2VBattery Capacity:430mAh (Prevail in-kind)                                                                                                    |
| crowns, bracelets, cases or plating. The warranty DOES NOT cover normal wear<br>and tear of the watch. The warranty is void if damage is due to negligence and not<br>as a direct result of manufacturers' defects.<br>We reserve the right to void this warranty should we find that the watch has been                                                                                                    | Standby Time:90 HoursTalk time1 hour -2 hours (depending on network)                                                                                                    |
| tampered with, forced open, or repaired by anyone other than our watch repair specialists.                                                                                                    | Capability with Android & Iphone*<br>Featured in 6 case colors w/quick change strap confi<br>*Call and message capable with Android phone & only call capable with iPhone                                                                                                    |
| SERVICE INSTRUCTION                                                                                                    | ANDROID USA Contact Information                                                                                                    |
| Clearly print your name, refurn shipping address, apt # (No PO Box), phone<br>number, email address and a brief description of what is wrong.                                                                                                    | Email: Into@android-usa.com<br>ANDROID® enquiry hotline: 954-426-2822 or 888-868-1828.<br>Website: www.android-usa.com                                                                                                    |
| watch to you.<br>Send your watch to:<br>OKO International Company<br>PORev 1001                                                                                                    | REPAIR OR REPLACEMENT ESTIMATIONS:<br>Watch Battery \$40                                                                                                    |
| PO BOX 4021<br>Deerfield Beach, FL 33442<br>Any ANDROID® product received excluding shipping/handling fee will not<br>be returned until payment is received. We cannot assume responsibility for<br>any loss or damage under these circumstances.<br>Please allow approximately 30 days for your watch to be returned.                                                                                                    | Leather Band\$30-\$90Exotic Leather Band\$90-\$150Metal Bracelet\$100-\$120Case and Crystal\$80-\$110                                                                                                    |
| Warning: Changes or modifications to this unit not expressly approved by<br>the party responsible for compliance could void the user's authority to<br>operate the equipment.<br>NOTE: This equipment has been tested and found to comply with the limits                                                                                                    | However, there is no guarantee that interference will not occur in a particular installation. If this equipment does cause harmful interference to radio or television reception, which can be determined by turning the                                                                                                    |
| ior a crass b argitar aevice, pursuant to Part 15 of the FCC Rules. These limits                                                                                                    | interference by one or more of the following measures:                                                                                                    |
| are designed to provide reasonable protection against narmful<br>interference in a residential installation. This equipment generates, uses<br>and can radiate radio frequency energy and, if not installed and used in<br>accordance with the instructions, may cause harmful interference to radio                                                                                                    | Reorient or relocate the receiving antenna.     Increase the separation between the equipment and receiver.                                                                                                    |
| are designed to provide reasonable protection against narmful<br>interference in a residential installation. This equipment generates, uses<br>and can radiate radio frequency energy and, if not installed and used in<br>accordance with the instructions, may cause harmful interference to radio<br>communications.                                                                                                    | <ul> <li>Reorient or relocate the receiving antenna.</li> <li>Increase the separation between the equipment and receiver.</li> <li>Connect the equipment into an outlet on a circuit different from that to which the receiver is connected.</li> <li>Consult the dealer or an experienced radio/TV technician for help.</li> </ul>                                                                                                    |